## كيفية إنشاء مدونة مجانية على موقع WordPress

| ۲ مربی در هنده تریزوه ۲ (میران) شده مربز<br>این مربی در هنده تریزوه ۲ (میران) شده مربز | است باخر منونات (رر نیز س کرد)                 |  |
|----------------------------------------------------------------------------------------|------------------------------------------------|--|
| Advanced About Us News Features البداية اشترك                                          | WordPress.com                                  |  |
| وقّع الآن!                                                                             | عبر عن نفسك. أنشئ مدونة.<br>تام مزاها المدانية |  |

1- اذهب إلى موقع <u>http://ar.wordpress.com</u> 2- انقر على **"وقع الآن"** (إنشاء الحساب).

| سل على حسابك الخاص مع ووردبرس.كوم في ثوان                                                     | احم          |
|-----------------------------------------------------------------------------------------------|--------------|
| ذا النموذج ذو الخطوة الواحدة و سـتكون قادراً عـلى التدوين بعد ثوان!                           | املاً ھ      |
| المستخدم<br>( Must be at least 4 characters letters and numbers only)                         | اسم          |
| المرور                                                                                        | كلمة         |
|                                                                                               | تأكيد        |
| استعمل أحرف لاتينية كبيرة و صغيرة، أرقام و رموز مثل <i>" £%^ &amp;(</i> في كلمة سـرك.         |              |
| E-mail Add<br>جميع التنبيهات الإدارية المهمة تُرسل على هذا العنوانلذا يرجى <b>التأكد منه.</b> | lress        |
| .I have read and agree to the fascinating terms of service 🔲 Legal flow                       | tsam         |
| Gimme a blog! (Like username.wordpress.co) ط اسم مستخدم، رجاءً.                               | om ا<br>ا فق |
| 4                                                                                             | , التالي     |

3- اكتب اسـم المسـتخدم. 4- اكتب كلمة المرور. 5- اكتب كلمة المرور مرة أخرى للتأكيد. 6- اكتب البريد الإلكتروني.

## 7- ضع علامة صح على **"قبول الاتفاقية"**.

8- اختر "Gimme a blog like username.wordpress.com" والنقر على زر "التالي".

| (Your address will be domain.wordpress.com. It must be at least 4 characters, letters<br>and numbers only. It cannot be changed so choose carefully!)You may later choose to use | عنوان المدونة |
|----------------------------------------------------------------------------------------------------|---------------|
| your own domain name, such as myblog.com, through our domain mapping upgrade.                                                                                                    | عنوان المدونة |
| ما هي اللغة الرئيسية التي سندون بها؟<br>ar - العربية                                                                                                    | اللغة         |
| ☑ أريد لمدونتي أن تظهر في محركات البحث مثل قوقل و تيكنوراتي والقوائم العامة حول ووردبريس.كوم                                                                                     | الخصوصية      |

9- اكتب العنوان الذي يسمح للزوار المدونة الوصول إليه. 10- اكتب العنوان الرئيسي للمدونة. 11- اختر لغة عرض المدونة. 12- ضع علامة صح في حالة الرغبة بالسماح للمدونة بالظهور من خلال محركات البحث وكذلك أيضاً في موقع WordPress. 13- انقر على زر **"تسجيل"**. 14- ستصل رسالة إلى بريدك الإلكتروني -التي قمت بكتابته أثناء التسجيل- لتفعيل الحساب الذي قمت بإنشائه. 15- قم بفتح الرسالة ثم انقر على رابط تفعيل الحساب. 16- سيظهر نص من الموقع يبين نجاح تفعيل حسابك.

| Your account is no | w activ   | e!        |
|--------------------|-----------|-----------|
|                    | Username: | Password: |
|                    |           |           |

## مرحباً بك في عالم التدوين

| ۷ کاری در مند شام برزه در انتخاب کنده مریز    | العظم المان المان المراقب (ورانورس کرد)        |
|-----------------------------------------------|------------------------------------------------|
| Advanced About Us News Features البداية اشترك | WORDPRESS.COM                                  |
| وقّع الآن!                                    | عبر عن نفسك. أنشئ مدونة.<br>تاه مراتا المعالية |

- 1- اذهب إلى موقع <u>http://ar.wordpress.com</u>.
- 2- اكتب اسم المستخدم وكلمة المرور -الذي قمت بإنشائه- في الأعلى. 3- انقر على زر **"دخول".** 4- انقر على **"My Dashboard".**

| com Blogs Searc                 | Search WordPress.co                                                                                                    |                                    | New Post Blog Info •    |
|---------------------------------|----------------------------------------------------------------------------------------------------|------------------------------------|-------------------------|
| Blog 🐧                          | ور الموقع                                                                                                    |                                    | لدوسة جديدة             |
| المغجة الرئيسية 🔻               | الصفحة الرئيسية                                                                                                    |                                    |                         |
| صفحة الرئيسية<br>ماليات المدونة | اعلان من WordPress: <u>Gravatar-Powered Profiles</u>                                                                                   |                                    |                         |
| متكشف المدونة                   |                                                                                                    |                                    |                         |
| يقادى                           | فورأ                                                                                                    |                                    | QuickPress              |
| ستكشف<br>يتكشف النمسفات         | تبذة سبريعة                                                                                                    |                                    | العنوان                 |
| يادي                            | 1 ندونه                                                                                                    | 1 نعليق واحد                       | 🛞 🔹 🎜 🛄 🗐 Upload/Insert |
| براكات                          | Page 1                                                                                                    | 1 موافق عليه                       | المحتوى                 |
| ترقيات                          | Category 1                                                                                                    | Pending 0                          |                         |
|                                 | Tags O                                                                                                    | 0 سخام                             | 6                       |
| تدوينات                         | Theme Kubrick with 0 Widgets                                                                                                    | عبر الفالب                         | <i>fying</i>            |
| وسالط                           |                                                                                                    |                                    | احفظ المسودة            |
| روابط                           | Akismet يحجب الازعاج من الومول لمدونتك لكن لا يوجد شناك أف شس، ف                                                                       | الارعاج حالياً                     |                         |
| صفحات                           |                                                                                                    |                                    | Recent Drafts           |
| التعليقات                       | أحدث التسليفات                                                                                                    |                                    | لا توجد مسودات حاليا    |
| تقييمات                         | # IFrom Mr WordPress on Hello world                                                                                                    |                                    |                         |
| التصويت                         | nt, just log in, and view the posts' comments, there you will have                                                                     | Hi, this is a comment. To delete a | الحالة                  |
|                                 |                                                                                                    |                                    |                         |
| المظهر                          | (                                                                                                    |                                    |                         |
| أعضاء                           |                                                                                                    |                                    |                         |
| الأدوات                         | التعقيبات الفادمة                                                                                                    |                                    |                         |
| الإعدادات                       | مستوق الصفحة الرئيسية هذا ينطلب محرك حوجل ليحث المتونات لذلك ع<br>هنا، لم يتم إيجاد أي روليط قادمة بعد ، لا داعي للاستعجال فالأمر عادي | بر مدونه أخرف لموقعك سنظهر         | ~                       |
|                                 |                                                                                                    |                                    |                         |
|                                 | أشيائك                                                                                                    |                                    | 1 1                     |